## Cómo interpretar la información sobre los horarios/Clues to understand timetable information

Web of the Faculty of Political Sciences and Sociology

https://polisocio.ugr.es/

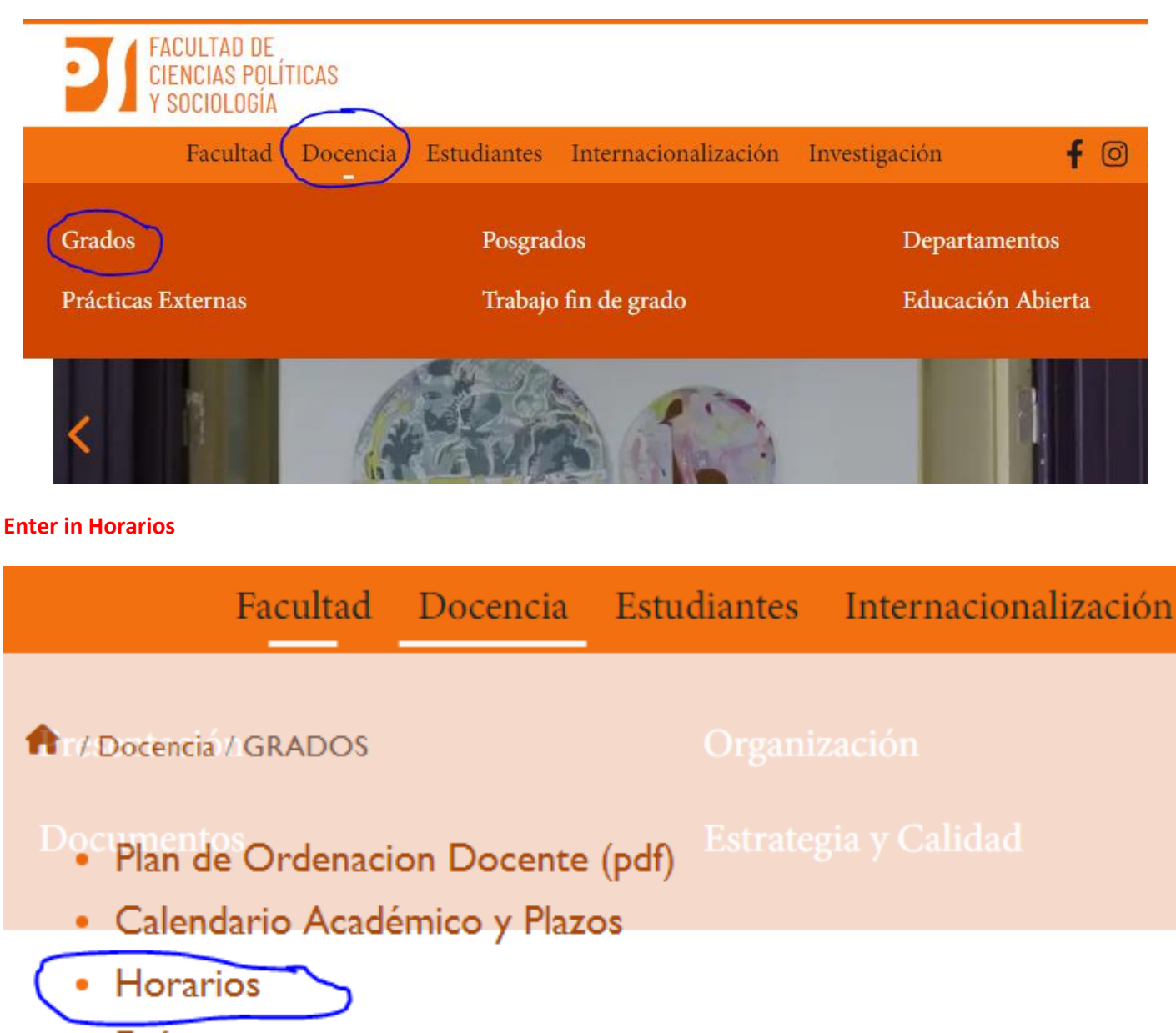

Exámenes

Let's take, as an example, a course taught in the Bachelor Degree in Political Sciences http://sl.ugr.es/0ebQ

For example, if we would like to see where and when is the teaching of the Economía Política

Just follow the steps above. You can use a shortcut one in the PDF file by clicking the keys "Ctrl+F", type for example "Economía" and it will lead you to the information:

## HORARIOS CURSO ACADÉMICO 2024 - 2025

GRADO EN CIENCIAS POLÍTICAS Y DE LA ADMINISTRACIÓN

(Aprobados en Junta de Facultad, sesión ordinaria 18-06-2024)

| (Aula 11)   |                                                      |   |                                                           |                                                           |                                                                |    |   |          |                                                                |                                                                |  |
|-------------|------------------------------------------------------|---|-----------------------------------------------------------|-----------------------------------------------------------|----------------------------------------------------------------|----|---|----------|----------------------------------------------------------------|----------------------------------------------------------------|--|
| Hora        | ora S                                                |   | LUNES                                                     | MARTES                                                    | MIÉRCOLES                                                      |    |   |          | JUEVES                                                         | VIERNES                                                        |  |
| 16.00-18.00 | 1                                                    |   | Fundamentos de<br>Ciencia de la<br>Administración         | Fundamentos de<br>Ciencia de la<br>Administración         | Fundamentos de<br>Ciencia Política:<br>Conceptos y<br>Enfoques |    |   | e<br>:   | Historia Social y<br>Política<br>Contemporánea                 | Historia Social y<br>Política<br>Contemporánea                 |  |
|             | (2)                                                  |   | Fundamentos de<br>Ciencia Política:<br>Actores y Procesos | Fundamentos de<br>Ciencia Política:<br>Actores y Procesos | Ordenamiento<br>Constitucional<br>Español                      |    |   |          | Economía Política                                              | Economía Política                                              |  |
| 18 00 20 00 |                                                      | 1 | Sociología General                                        |                                                           | Teoría del Derecho                                             |    |   | ho       | Teoría del Derecho                                             | Fundamentos de<br>Ciencia Política:<br>Conceptos y<br>Enfoques |  |
| 18.00-20.00 | ,                                                    | 2 | Administraciones<br>Públicas en España                    |                                                           | Administraciones<br>Públicas en España                         |    |   | is<br>ña | Técnicas de<br>Producción de<br>Datos<br>Sociopolíticos        | Técnicas de<br>Producción de<br>Datos<br>Sociopolíticos        |  |
|             |                                                      | 1 |                                                           |                                                           | Sociología General                                             |    |   | al       |                                                                |                                                                |  |
| 20.00-22.00 | )                                                    | 2 | Ordenamiento<br>Constitucional<br>Español                 |                                                           |                                                                |    |   |          |                                                                |                                                                |  |
| Código      | ódigo Asignatura                                     |   |                                                           |                                                           |                                                                | с  | s | Cr       | Docentes                                                       |                                                                |  |
| 2121111     | Fundamentos de Ciencia Política: Conceptos y Enfoque |   |                                                           |                                                           |                                                                | FB | 1 | 6        | Francisco J. Alarcón González (6)                              |                                                                |  |
| 2121112     | Fundamentos de Ciencia de la Administración          |   |                                                           |                                                           |                                                                | FB | 1 | 6        | Raquel Ojeda García (4.5)<br>José Miguel Escribano Zafra (1.5) |                                                                |  |
| 2121113     | Sociología General                                   |   |                                                           |                                                           |                                                                | FB | 1 | 6        | M.ª. Victoria Aragón García (6)                                |                                                                |  |
| 2121114     | Teoría del Derecho                                   |   |                                                           |                                                           |                                                                | FB | 1 | 6        | José Joaquín Jiménez Sánchez (6)                               |                                                                |  |
| 2121115     | Historia Social y Política Contemporánea             |   |                                                           |                                                           |                                                                | FB | 1 | 6        | Lidia Bocanegra Barbecho (6)                                   |                                                                |  |
| 2121116     | Ordenamiento Constitucional Español                  |   |                                                           |                                                           |                                                                | FB | 2 | 6        | Mercedes Vera Padial (6)                                       |                                                                |  |

PRIMER CURSO Grupo B. Tarde

Art. 4.3 POD. En el módulo de 20:00 a 22:00 horas el descanso se concentrará al final del módulo horario, de forma que las clases no se extiendan en ningún caso más allá de las 21:40 horas.

2

2

6

6

FB

FB

FR 2 6

FR 2 6 Ainhoa Rodríguez García de Cortázar (5)

/Juan Navarro Martínez (1)

Ana Belén Fernández García (6)

Gregorio Castro Guerrero (6) José Antonio Rodríguez Martín (3.5)

/Pendiente (2.5)

## **Clues:**

S: means Semester, "2" means a course which is taught during second term

Técnicas de producción de datos sociopolíticos

Administraciones Públicas en España

Economía Política

Fundamentos de Ciencia Política: Actores y Procesos

Grupo B: group B means normally a course which is taught in the afternoon

Aula 11: Rooms starting with "1" are situated on the first floor and starting with "2" second floor

Cr: ECTS credits (all courses in our Faculty are 6 ECTS)

So, in the case you would like to follow the course Economía Política, from the timetable you can have the following information:

The code is 212111A -

2121117

2121118

2121119

212111A

- The group is **B** (in the afternoon) \_
- It has 6 ECTS \_
- It is taught by **professor** José Antonio Rodríguez Martín in **room 11** (first floor)
- It takes place twice a week (on Thursdays and Fridays) from 16:00 to 18:00